Je kunt een track ook in Google Maps importeren en daarna de link beschikbaar stellen voor hen die geen GPS bezitten of gewoon of te bekijken op je tablet.

Vanuit Basecamp kun je de track als kml-bestand opslaan. Voeg geen onnodige waypoints toe. NB. Met deze werkwijze krijg je niet de rijrichting te zien.

Advies: Gebruik GPSBabel hiervoor. (Beschrijving GPS-informatie-punt 11)

Converteren van een GPX- naar KML-bestand. Zorg dat het bestand minder dan 1800 punten bevat voordat je converteert van gpx naar kml. Minder is nog beter.

Inloggen in Google Maps met je GMAIL-account. Kies op het vierkantje (apps) voor Maps

Kies voor MyMaps en Maken.

## Naamloze kaart

Alle wijzigingen opgeslagen in Drive

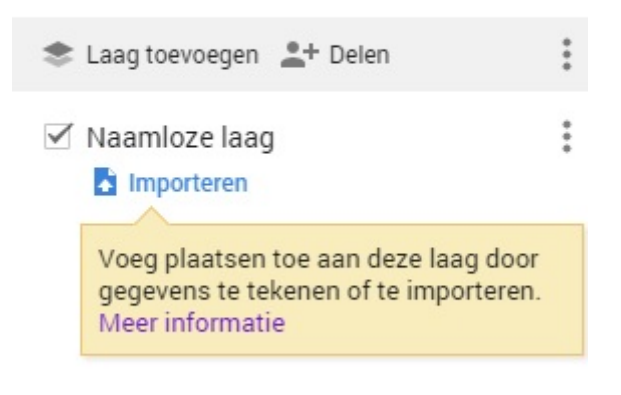

Je ziet dat Naamloze laag is aangevinkt en dat we hier ons KML-bestand gaan importeren.

Kies voor importeer en blader naar de map waar het KML-bestand staat.

Basiskaart

## Naamloze kaart

Alle wijzigingen opgeslagen in Drive

| And Hijzigingen opgeslagen in onre |   |    | worden.                                                                     |
|------------------------------------|---|----|-----------------------------------------------------------------------------|
| 📚 Laag toevoegen 斗 Delen           | : |    | Tracks                                                                      |
| Waypoints                          | : |    | Naam van deze laag wijzigen                                                 |
|                                    |   |    | Deze laag verwijderen                                                       |
| 🖁 De Deel                          |   |    | Gegevenstabel openen                                                        |
| De Notenboom93km/150km             |   |    |                                                                             |
| Het Veerhuis120km/177km            |   |    | Vink vervolgens overal Points uit zodat                                     |
| Conder de Linden120km              |   |    | net infoscherm steeds kleiner wordt.                                        |
| Theetuin Binnen&Buiten60km         |   |    | Bij sommige routes zoals Limburg zijn er                                    |
| A WIC Eindpunt                     |   |    | Vinkje aan: tonen                                                           |
| 7 Tracks                           | : |    | Vinkje uit: verbergen                                                       |
| Individuele stiilen                | • |    | Toon de route 4bultjes op de website. Je                                    |
|                                    |   |    | krijgt dan het inzicht hoe lang het                                         |
| kinderdijk156km_3                  |   |    |                                                                             |
| kinderdijk214km_3                  |   |    | NB. Het best kun je dan een andere<br>browser nemen zonder ingelogd te zijn |
| V kinderdiik156km 2                | : |    | met je Google account                                                       |
|                                    | ÷ |    |                                                                             |
|                                    |   |    |                                                                             |
| 🛴 Path                             |   |    |                                                                             |
| Points                             |   |    |                                                                             |
| ✓ kinderdijk214km_3                | : |    |                                                                             |
| T Individuele stijlen              |   |    |                                                                             |
| 8 Poth                             |   |    |                                                                             |
|                                    |   |    |                                                                             |
| Points                             |   |    |                                                                             |
| Naam en beschrijving toevoegen     |   | ×  | Vul routenaam en bij beschrijving de afstanden of afstanden                 |
| Titel kaart                        |   | -0 | 78 km                                                                       |
| Naamloze kaart                     |   |    | 122/145/210 km                                                              |
| Beschrijving                       |   |    | 123/143/210 KIII                                                            |
|                                    |   |    | Points uitvinken.                                                           |
|                                    |   | 4  |                                                                             |
| Opslaan Overslaan                  |   |    |                                                                             |

Soms ontstaat er een naamloze laag die tracks heet en die verwijderd kan

Instellingen voor delen

Link om te delen (alleen beschikbaar voor bijdragers)

Intros //www.goog/or.com/mages/d/cd/ir/mid/sz./p2/SKLI/chE1MLkW/dRAKCV28

Link delen via:
Image: Com/mages/d/cd/ir/mid/sz./p2/SKLI/chE1MLkW/dRAKCV28

Wie heeft toegang
Image: Com/mages/d/cd/ir/mid/sz./p2/SKLI/chE1MLkW/dRAKCV28

Image: Com/mages/d/cd/ir/mid/sz./p2/SKLI/chE1MLkW/dRAKCV28
Image: Com/mages/d/cd/ir/mid/sz./p2/SKLI/chE1MLkW/dRAKCV28

Unik delen via:
Image: Com/mages/d/cd/ir/mid/sz./p2/SKLI/chE1MLkW/dRAKCV28

Wie heeft toegang
Image: Com/mages/d/cd/ir/mid/sz./p2/SKLI/chE1MLkW/dRAKCV28

Image: Com/mages/d/cd/ir/mid/sz./p2/SKLI/chE1MLkW/dRAKCV28
Image: Com/mages/d/cd/ir/mid/sz./p2/SKLI/chE1MLkW/dRAKCV28

Image: Com/mages/d/cd/ir/mid/sz./p2/SKLI/chE1MLkW/dRAKCV28
Image: Com/mages/d/cd/ir/mid/sz./p2/SKLI/chE1MLkW/dRAKCV28

Image: Com/mages/d/cd/ir/mid/sz./p2/SKLI/chE1MLkW/dRAKCV28
Image: Com/mages/d/cd/ir/mid/sz./p2/SKLI/chE1MLkW/dRAKCV28

Image: Com/mages/d/cd/ir/mid/sz./p2/SKLI/chE1MLkW/dRAKCV28
Images/d/cd/ir/mid/sz./p2/SKLI/chE1MLkW/dRAKCV28

Image: Com/mages/d/cd/ir/mid/sz./p2/SKLI/chE1MLkW/dRAKCV28
Images/d/cd/ir/mid/sz./p2/SKLI/chE1MLkW/dRAKCV28

Image: Com/mages/d/cd/ir/mid/sz./p2/SKLI/chE1MLkW/dRAKCV28
Images/d/cd/ir/mid/sz./p2/SKLI/chE1MLkW/dRAKCV28

Image: Com/mages/d/cd/ir/mid/sz./p2/SKLI/chE1MLkW/dRAKCV28
Images/d/cd/ir/mid/sz./p2/SKLI/chE1MLkW/dRAKCV28

Image: Com/mages/d/cd/ir/mid/sz./p2/SKLI/chE1MLkW/dRAKCV28

De link met de koppeling is geselecteerd. CTRL+C om die beschikbaar te stellen.

Met dit adres kan iedereen die dit heeft de tracks tonen in Google Maps mits je hierna bij LINK DELEN optie 1 of 2 kiest.

Klik op wijzigen

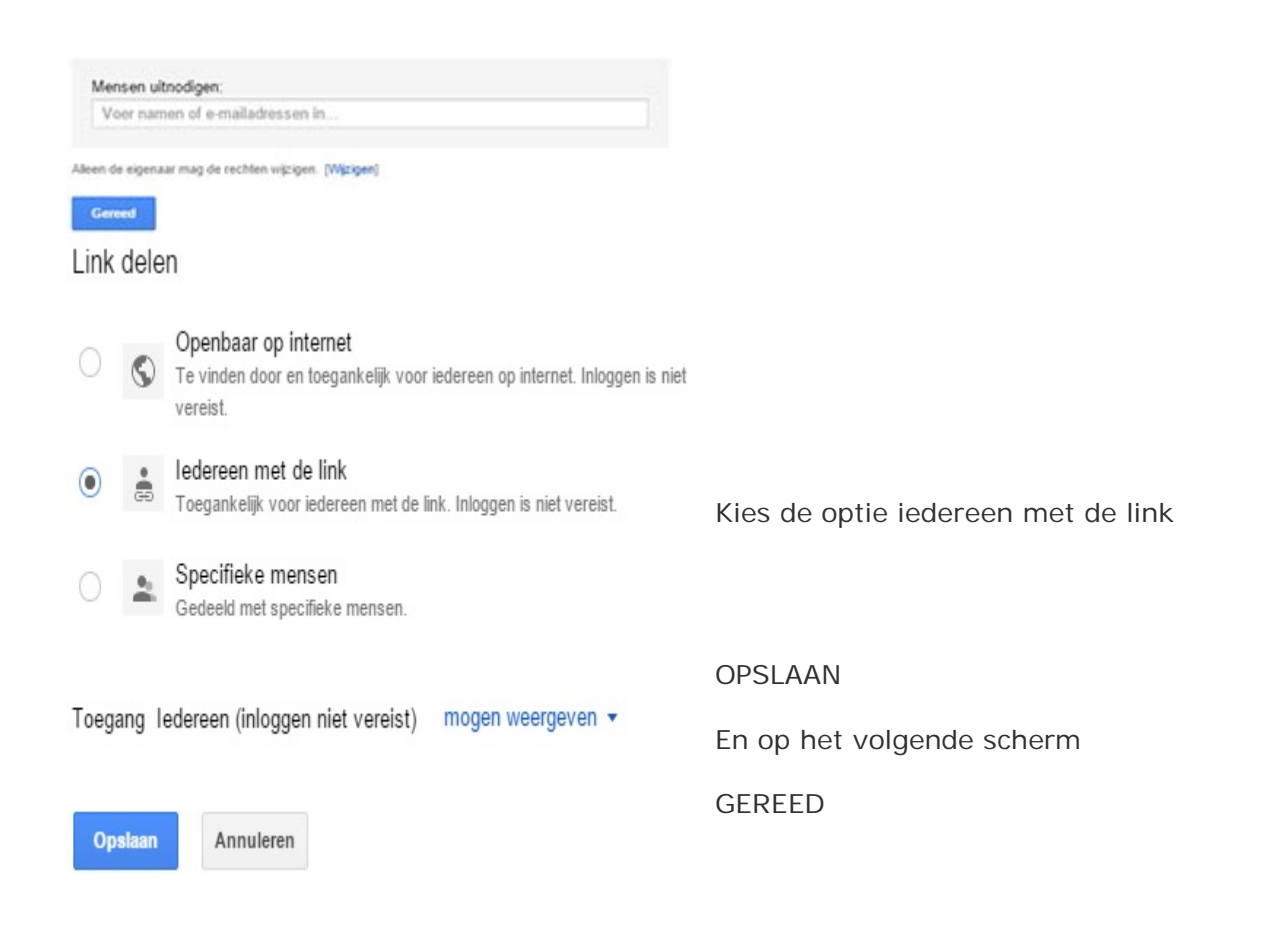